## 研究生课程缓考申请操作说明

(研究生版)

## 一、系统登录入口:

使用本人 UIS 账号, 登录 <u>http://ehall.fudan.edu.cn</u>, 登录后搜索关键字"缓考",进入"研究生缓考申请"应用服务。

## 二、系统操作步骤:

- 1.【缓考申请】
  - (1)【菜单入口】

```
ecure | ehall.fudan.edu.cn/new/index.html
```

| テ 应用中心 | 历史 ▼ 爆考                                                                                                    |
|--------|----------------------------------------------------------------------------------------------------|
|        | 服务分类 按默认展示 按服务类别展示 ————————————————————————————————————                                                        |
|        | 服务角色(全部)(学生)(教职工)(二级单位) (已为您自动选择服务角色:学生)                                                                       |
|        | 服务类别(全部)(生活服务)(学生事务)(科研服务)(教务教学)(人事服务)(「T服务)(タ                                                                 |
| 申请     | 服务场景<br>全部 (毕业生服务 )调查问卷 ) 个人基本信息 ) 各类管理 ) 各类借用 ) 各类证明办理 )<br>(研究生(导师角色) (研究生(学生角色) ) 研究生(院系秘书) ) 业务申请 ) 自助服务 ) |
|        | 所属部门                                                                                                    |
|        | エロ                                                                                                    |
| (活动…   | <b>搜索结果 (2) ()</b> 清空结果                                                                                        |
| TED    | 本科生缓考申请 研究生缓考申请                                                                                                |

| ÷۹        | 办事大厅                                                                                                    | 应用中心                                                                                                    |                                                                       |                                                                                                    | く<br>(<br>关闭捜索                                                                                                    |                         |          |           |                         |
|-----------|----------------------------------------------------------------------------------------------------|----------------------------------------------------------------------------------------------------|-----------------------------------------------------------------------|----------------------------------------------------------------------------------------------------|----------------------------------------------------------------------------------------------------|-------------------------|----------|-----------|-------------------------|
|           |                                                                                                    |                                                                                                    |                                                                       |                                                                                                    |                                                                                                    |                         |          |           |                         |
| T         | 研究生纪<br>1.0 EM1 研究                                                                                                    | <b>爰考申请</b>                                                                                                    |                                                                       |                                                                                                    |                                                                                                    |                         |          |           |                         |
|           | - 533                                                                                                    |                                                                                                    |                                                                       |                                                                                                    | 服务说明                                                                                                    |                         |          |           |                         |
|           |                                                                                                    |                                                                                                    |                                                                       | 研究                                                                                                    | E生课程缓考申请FAC                                                                                                    | Q                       |          |           |                         |
|           |                                                                                                    |                                                                                                    |                                                                       |                                                                                                    |                                                                                                    |                         |          |           |                         |
| 1.        | 研究生因何科                                                                                                    | ·情况可以申请缓考<br>上必正向上课程和                                                                                                    | f?<br>姚烨龄距相它3、称一上文;                                                   | 中省市 过冬年四(1)渡                                                                                                    | 朝秋注时河水安 ( <b>7</b> ) 南南南西南                                                                                                    | 1. 从此运河                 | 乙酰种胆素和温素 | 日本注册 三川十浦 | 如水冷兴中田阔水中泽 3            |
| 合:<br>員考: | <b>"</b> 你""《发旦                                                                                                    | 大手研究生味性和                                                                                                    | 敬手官哇虎走》 第二十余日                                                         | 77. 观定,听先生因(1)诛                                                                                                    | 性冷诋时间冲光、(2)思里的或恩                                                                                                    | 271世9鬼叫                 | 个肥妆时孙加林在 | 11. 可以任张  | 性有讽剧外巫蚁为中国,却            |
| 2.        | 申请缓考的主                                                                                                    | 要流程是什么?                                                                                                    |                                                                       |                                                                                                    |                                                                                                    |                         |          |           |                         |
| 答:        | 申请暖考的                                                                                                    | 主要流程如下:                                                                                                    |                                                                       |                                                                                                    |                                                                                                    |                         |          |           |                         |
| (*        | 1) 对照《复旦                                                                                                    | 1.大学研究生课程和                                                                                                    | 印教学管理规定》,确认本                                                          | 人情形符合缓考申请条件                                                                                                    | :                                                                                                    |                         |          |           |                         |
|           |                                                                                                    |                                                                                                    |                                                                       |                                                                                                    |                                                                                                    |                         |          |           |                         |
|           |                                                                                                    |                                                                                                    |                                                                       |                                                                                                    | 进入服务                                                                                                    | □ 下次                    | 不再显示     |           |                         |
|           |                                                                                                    |                                                                                                    |                                                                       | L                                                                                                    | 进入服务                                                                                                    | □ 下次                    | 不再显示     |           |                         |
|           | ● 復 里                                                                                                    | ↓ 券 <b>学生缓</b> 考                                                                                                    | *申请应用复旦                                                               |                                                                                                    | 进入服务                                                                                                    | □ 下次                    | 不再显示     |           | 朝我生想。                   |
|           | <ul> <li>● 後 2 /</li> <li>学生缓考</li> </ul>                                                                                                    | ★ 学生缓考<br>申请                                                                                                    | 神请应用复旦                                                                |                                                                                                    | 进入服务                                                                                                    | 下次                      | 不再显示     |           | 研究生現 ▼                  |
|           | <ul> <li>後 5 /</li> <li>学生缓考</li> <li>本子期時間</li> </ul>                                                                                                    | (孝 学生援考)<br>申请<br>日本語(1983) - 2010 - 2011                                                                                                    | 神请应用复旦                                                                |                                                                                                    | 进入服务                                                                                                    | 下次                      | 不再显示     |           | 朝我注烟 ▼                  |
|           | ·····································                                                                                                    |                                                                                                    | 学申请应用复旦<br>学年第── <del>7期</del>                                        |                                                                                                    | 进入服务                                                                                                    | 下次                      | 不再显示     |           | 朝始生相 ▼                  |
|           | <ul> <li>後 5 /</li> <li>学生援考</li> <li>本字期回標</li> <li>地所以得</li> <li>1 大学期</li> </ul>                                                                                                    | 中<br>请<br>「<br>市<br>清<br>「<br>新<br>年<br>(220-2021<br>1<br>新<br>402<br>1<br>1<br>1<br>1<br>1<br>1<br>1<br>1<br>1<br>1<br>1<br>1<br>1                                                                                                    | ≠申请应用复旦<br><sup>学年 第一学期</sup>                                         |                                                                                                    | 进入服务                                                                                                    | 下次                      | 不再显示     |           | 研究生理 ◄                  |
|           | <ul> <li>後まり</li> <li>学生便考</li> <li>*学生優考</li> <li>*学時時間</li> <li>申請用</li> <li>申請用</li> </ul>                                                                                                    | 中<br>请<br>「申<br>请<br>「<br>「<br>「<br>「<br>「<br>「<br>「<br>「<br>「<br>「<br>「<br>「<br>「                                                                                                    | <b>洋申请应用复旦</b><br><sup>学年 第──学期</sup><br>12-31 09:16:00               | 申请截止时间                                                                                                    | 进入服务<br>图 —<br>: 2020-12-31 09:16:00                                                                                                    | 下次                      | 不再显示     |           | 研究生理 ◄                  |
|           | <ul> <li>後 2 / </li> <li>学生援考</li> <li>本学期回時</li> <li>中市秋</li> <li>日本学期</li> <li>申市秋</li> <li>中市秋</li> <li>中市秋</li> <li>中市秋</li> <li>中市秋</li> <li>中市秋</li> <li>中市秋</li> <li>中市秋</li> <li>中市秋</li> <li>中市秋</li> <li>中市秋</li> </ul>                                                             | <ul> <li>学生援考</li> <li>申请</li> <li>結準有較減品未過入返請</li> <li>4年7年第第: 2020-2021</li> <li>新水総置</li> <li>課程</li> <li>載止財何: 2020-1</li> <li>第 SOCIABIOAT</li> <li>第 SOCIABIOAT</li> <li>第 SOCIABIOAT</li> <li>第 SOCIABIOAT</li> <li>第 SOCIABIOBIE</li> </ul>                                                                                                    | <b>序申请应用复旦</b><br><del>学年 第────────────────────────────────────</del> | 中清截上15月间<br>明明代码 SOCHAR<br>明常在 SA1827                                                                                                    | 进入服务<br>逐一<br>: 2020-12-31 09:16:00<br>coo<br>tot著画系を強                                                                                                    | 下次                      | 不再显示     |           | 研究生現 •                  |
|           | <ul> <li>後 タノ</li> <li>学生援考</li> <li>本学期回義</li> <li>中務時時:</li> <li>本学期</li> <li>中務時時:</li> <li>本学期</li> <li>中務時時:</li> <li>「中高市</li> <li>第四次</li> <li>(日本学期)</li> </ul>                                                                                                    | (学生) 学生(要考<br>中请<br>(中す)<br>新年時を選びまる)、成活<br>学年学期: 2020-2021<br>新年以夏<br>課程<br>数止時間: 2020-1<br>第 50:01830047<br>第 50:01830047<br>第 50:01830047<br>第 50:01830047<br>第 50:01830047<br>第 50:01830047<br>第 50:01830047<br>第 50:01830047<br>第 50:01830047<br>第 50:01830047<br>第 50:01830047<br>第 50:01830047<br>第 50:01830047<br>第 50:01830047<br>第 50:01830047<br>第 50:01830047<br>第 50:01830047<br>1 50:0184<br>1 50:0184 | <b>行申请应用复旦</b><br><del>学年 道────────────────────────────────────</del> | 中請載止日间<br>期間であるQQQ<br>期間であるQQQQ<br>期間の可能<br>の目的です。<br>(日前の)、<br>(日前の)、<br>(日前の)、<br>(日前の)、<br>(日前の)、<br>(日前の)、<br>(日前の)、<br>(日前)、<br>(日前))<br>(日前)、<br>(日前)、<br>(日前))<br>(日前))<br>(1) | <u>进入服务</u><br>図<br>                                                                                                    | 下次                      | 不再显示     |           | 研究生態 *                  |
|           |                                                                                                    |                                                                                                    | 学申请应用复旦<br>学年第一学明<br>12-31 09:16:00                                   | <b>申请载上150</b><br>電気であっては20<br>電気になっては20<br>電気になっては20<br>電気になっていた。<br>電気になっていた。<br>電気になっていた。<br>電気になっていた。<br>電気になっていた。<br>電気になっていた。<br>電気になっていた。<br>電気になっていた。<br>できた。<br>(1)<br>(1)<br>(1)<br>(1)<br>(1)<br>(1)<br>(1)<br>(1)<br>(1)<br>(1)                                                                                                    | <u> 进入服务</u><br>函一<br>: 2020-12-31 09:16:00<br><sup>100</sup><br><sup>100</sup> | 下次                      | 不再显示     |           | 朝始生相 •                  |
|           | <ul> <li>後 9 / 2</li> <li>学生援考</li> <li>学生援考</li> <li>学生総合用</li> <li>学生総合用</li> <li>学生総合用</li> <li>中請</li> <li>中請</li> <li>日</li> <li>中請</li> <li>日</li> <li>市訪</li> <li>日</li> <li>市訪</li> <li>日</li> <li>市訪</li> <li>日</li> <li>市訪</li> <li>日</li> <li>市訪</li> <li>日</li> <li>市訪</li> </ul> |                                                                                                    | <b>学年第一学</b> 期<br>12-31 09:16:00                                      | <b>申请我上日间</b><br>開始時 500日初<br>開始時 500日初<br>開始時 1900日<br>日本時時 経際会<br>中区51世<br>日本時度<br>日本時度                                                                                                    | <u> 进入服务</u><br>下<br>2020-12-31 09:16:00<br><sup>100</sup><br><sup>100</sup><br><sup>100</sup>                                                                                                    | <ul> <li>Тях</li> </ul> | 不再显示     |           | 朝始生相 •                  |
|           |                                                                                                    |                                                                                                    | <b>洋申请应用复旦</b><br>学年第── <del>学期</del><br>12-31 09:16:00               | <b>中市北上日内</b><br>間時に新らないな。<br>間度活体 54000<br>間度活体 54000<br>間度活体 54000<br>間度活体 54000<br>間度活体 54000<br>間度活体 54000<br>日本である。<br>日本である。<br>日本である<br>日本である。<br>日本である。<br>日本である。<br>日本である。<br>日本である。<br>日本である。<br>日本である。<br>日本である。<br>日本である。<br>日本である。<br>日本である。<br>日本である。<br>日本である。<br>日本である。<br>日本である。<br>日本である。<br>日本である。<br>日本である。<br>日本である。<br>日本である<br>日本である。<br>日本である<br>日本である<br>日本である<br>日本である。<br>日本である<br>日本である<br>日本である<br>日本である<br>日本である<br>日本での<br>日本での<br>日本での<br>日本での<br>日本での<br>日本での<br>日本での<br>日本での                                                                                                    | 送入服务 正 2020-12-31 09:16:00 209 209                                                                                                    |                         | 不再显示     |           | ₩92±相 ♥                 |
|           |                                                                                                    |                                                                                                    | <b>洋申请应用复旦</b><br>学年第一学期<br>12-31 09:16:00                            | <b> <b>Printle Indeed</b> </b>                                                                                                    | 送入服务 正 2020-12-31 09:16:00 2021日2回覧展報電話                                                                                                    |                         | 不再显示     |           | 研究生相 《<br>研究生相 》<br>其2条 |

图二

(2)【缓考申请具体操作】

点击学生缓考申请应用,进入缓考申请界面,点击申请缓考 按钮,学生基本信息、缓考课程会自动带入申请表单,学生可根 据实际情况填写申请原因,提交即可,会自动流转到院系审核。

对于已经提交的缓考申请,在院系未审核的状态下,学生可以点击"收回"来撤销本次申请。

(3) 【报表打印】

点击"打印"按钮,可以打开缓考申请表,可根据需要导出或 者打印。

| り低きんぞ 子生疲亏                                                                               | 甲请应       | 用夏旦              |                                                                                                    |                          |      |      |      | 研究生组 ▼ |
|------------------------------------------------------------------------------------------|-----------|------------------|----------------------------------------------------------------------------------------------------|--------------------------|------|------|------|--------|
| 生缓考申请                                                                                    |           |                  |                                                                                                    |                          |      |      |      |        |
| 15学期选课结果有数据且未录入成绩<br>第考申请学年学期:2020-2021学                                                 | 年 第一学     | 聊                |                                                                                                    |                          |      |      |      |        |
| 4请说明: 暫未设置                                                                               |           |                  |                                                                                                    |                          |      |      |      |        |
| 本学期课程                                                                                    |           |                  |                                                                                                    |                          |      |      |      |        |
| <b>申请我止时间: 2020-12</b><br>環院に用 SOC1830047<br>環院に保 公共政策的道德基础<br>環院に開 200余<br>考试に用<br>面的成功 | 2-31 09:1 | 16:00            | <ul> <li>申请截止时间: 2024</li> <li>增程代码: SOCI820009</li> <li>增程名称:公共政策:管理保護</li> <li>增起关助:学位专业课</li> <li>任课款师: 基团条</li> <li>考试交涉</li> <li>格法交涉</li> <li>科试交涉</li> <li>科式交涉</li> </ul> | 0-12-31 09:16:00<br>මැරඹ |      |      |      |        |
| < 1 >                                                                                    |           |                  |                                                                                                    |                          |      |      |      | 共2条    |
| 已申请缓考课程                                                                                  |           |                  |                                                                                                    |                          |      |      |      |        |
| 操作 学号                                                                                    | 姓名        | 学年学期             | 开课单位                                                                                                    | 课程代码                     | 课程名称 | 课程类别 | 任课教师 | 审核状态   |
| 详情                                                                                       | 0         | 2020-2021学年 第一学期 | 074 环境科学与工程系                                                                                                    |                          |      |      | 余    | 待院系审核  |

图三

| (      | · · · · · · · · · · · · · · · · · · · |              |                           |                  |      |       | 研究生组 👻 🎑 |
|--------|---------------------------------------|--------------|---------------------------|------------------|------|-------|----------|
|        | 学生缓考申请                                |              |                           |                  |      |       |          |
|        | 报表详情                                  |              |                           |                  |      |       | ×        |
|        | 《首页   《上一页   1 /2   》下一页   》 末页   🚺   | 导出PDF   🔂 导路 | 出Word   👔 导出Excel   🖶 打印报 | 表                |      |       |          |
|        |                                       |              |                           |                  |      |       | A        |
|        |                                       |              | to be I where the         | al the dat we de |      |       |          |
|        |                                       |              | <b>夏旦大字研究</b>             | 生味在绂考            | 甲項衣  |       |          |
|        |                                       | 姓名           | ***** <b>学</b> 号          |                  | 所在院系 |       |          |
|        |                                       | 课程名称         | 4                         | 课程代码             | -    | <br>1 |          |
|        |                                       | 修课学期         | 2020-2021学年 第一学期          | 任课教师             | 赵德余  |       |          |
| ٩<br>I |                                       | 电子邮箱         |                           |                  | 联系电话 |       |          |
| U<br>V |                                       | 甲请理由         | 生務了                       |                  |      |       |          |
| ₿      |                                       | 原因踪法,        | 76-14 TR 76-17            |                  |      |       |          |
| П      | 1                                     | 个人原因         |                           |                  |      |       |          |
|        |                                       |              |                           |                  |      |       |          |
|        |                                       | 1            |                           |                  |      |       |          |
| 1      |                                       |              |                           | 0                |      | 1     |          |

图四